## Installationsanleitung

## Microsoft Office auf Windows 7.x oder neuer

- 1. Voraussetzungen für die Installation und Supportanspruch:
  - a. Verwendung des "Internet Explorer" oder "Microsoft Edge" (Google Chrome und Mozilla Firefox sowie alle anderen Browser können Probleme verursachen).
  - b. Administrationsrechte auf Ihrem PC
- 2. Rufen Sie bitte die Seite <u>http://portal.office.com</u> auf und melden Sie sich bitte mit den Logindaten an, die mit der Rechnung zur Verfügung gestellt wurden.

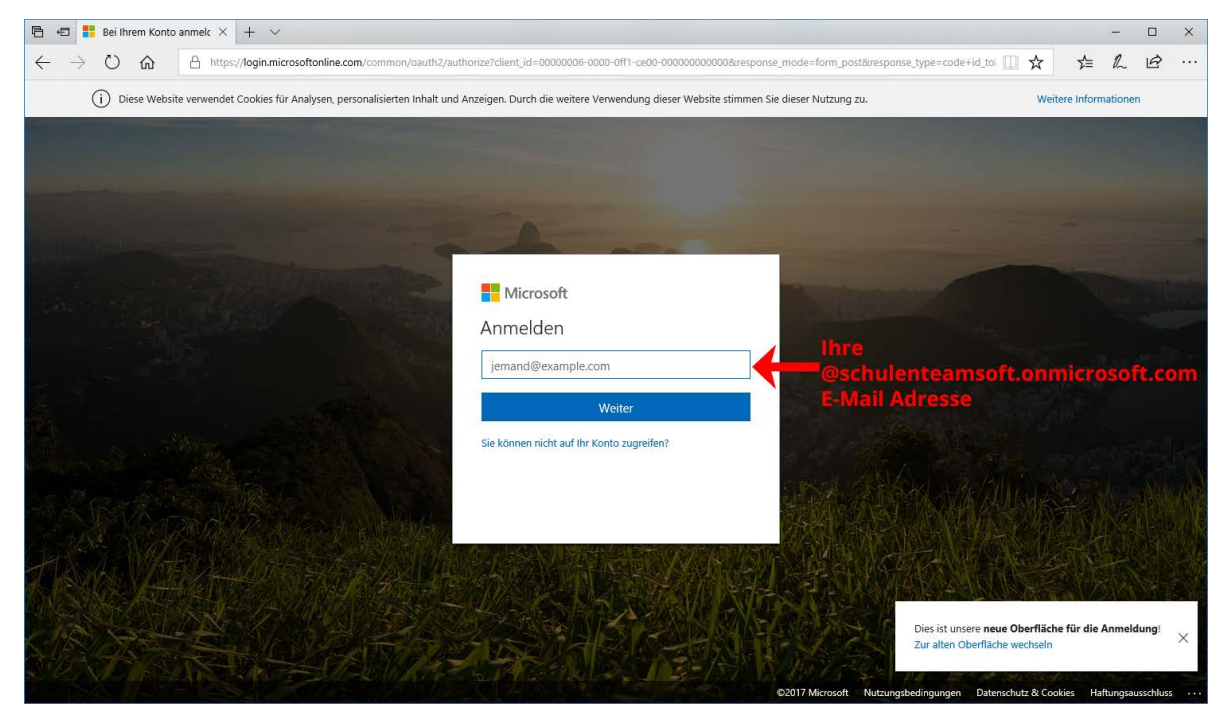

3. Wenn Sie sich zum 1. Mal auf der Microsoft-Seite anmelden, werden Sie dazu aufgefordert, ein neues Passwort zu vergeben.

| 🖻 🖅 🚼 Bei Ihrem Konto anmelc 🗙 🕂 🗸                                                                       |                                                                                                    | - 0                                                                                           | ×   |
|----------------------------------------------------------------------------------------------------|----------------------------------------------------------------------------------------------------|-----------------------------------------------------------------------------------------------|-----|
| $\leftarrow$ $\rightarrow$ $\circlearrowright$ $\Uparrow$ https://login.microsoftonline.com/common/login |                                                                                                    |                                                                                               |     |
|                                                                                                    | Microsoft<br>@schulenteamsoft.onmicrosoft.c (Å<br>Åndern Sie Ihr Kennwort                                                               |                                                                                               |     |
|                                                                                                    | Sie müssen Ihr Kennwort ändern, weil Sie sich<br>entweder erstmalig anmelden oder Ihr Kennwort<br>abgelaufen ist.<br>Aktuelles Kennwort |                                                                                               |     |
| a setting and the                                                                                        | Neues Kennwort                                                                                                    | Von ihnen wählbar.<br>Es muss Groß- & Kleinbuchstaben                                         |     |
|                                                                                                    | Kennwort bestätigen                                                                                                    | Zahlen und Sönderzeichen (außer<br>/, ? und ") enthalten und mindeste<br>8 Zeichen Jang sein. | ins |
| SUL CHARGE K STANKA                                                                                      |                                                                                                    | renceft Mutaupachatingungan Datarchutz & Cookier Haftungsaurchlur                             |     |

4. Nach erfolgreichem Login finden Sie direkt auf der Titelseite das Dropdown-Menü "Office-Apps installieren".

| 🖻 🕫 🚺 Microsoft              | Office Home $\times$ + $\vee$        |                 |                |       |              |                                                                                                    |           | - 0     | × |
|------------------------------|--------------------------------------|-----------------|----------------|-------|--------------|----------------------------------------------------------------------------------------------------|-----------|---------|---|
| $\leftarrow \rightarrow$ O G | https://www.office.com/?aut          | h=28.home=1     |                |       |              | 🕮 🕁                                                                                                    | r∕≡       |         |   |
| Office 365                   |                                      |                 |                |       |              | ۵ ?                                                                                                    | T.S. Tear | n-Softw | 8 |
|                              | Guten Tag                            |                 |                |       | ٩            | Onlinedokumente durchsuchen                                                                                                    |           |         |   |
|                              | Anwendungen                          |                 |                | Hie   | er klicken   | Office-Apps installieren $ \lor$                                                                                                    | /         |         |   |
|                              | 📴 Outlook 🏾 🍊 C                      | neDrive         | Word           | Excel | P PowerPoint | Office 2016<br>Enthält Outlook, OneDrive for Business, Word,<br>Excel, PowerPoint, OneNote und mehr.                                                   |           |         |   |
|                              | Teams y € Y                          | ammer           | Dynamics 365   | Flow  |              | Weitere Installationsoptionen<br>Eine andere Sprache, die 64-8it-Version oder<br>andere zusammen mit Ihrem Abonnement<br>verfügbare Apps installieren. |           |         |   |
|                              | Dokumente Zuletzt verwendet Angeheft | et Mit mir gete | silt Entdecken |       |              | Neu ~                                                                                                    |           |         |   |
|                              |                                      |                 |                |       |              |                                                                                                    | Fe        | edback  |   |

5. Daraufhin erscheint eine kleine Download-Information am unteren Ende des Browser-Fensters. Bitte wählen Sie hier "Ausführen" (Bitte beachten Sie, dass diese Anzeige nur der Ansicht im Internet Explorer bzw. Microsoft Edge entspricht).

| Wie möchten Sie mit Setup.X86.de-deexe (4.2 MB) verfahren?<br>Von: c2rsetup.officeapps.live.com | Ausführen | Speichern | Abbrechen | × |
|-------------------------------------------------------------------------------------------------|-----------|-----------|-----------|---|

6. Nun beginnt die Installation das Office 2016 auf Ihrem Gerät. Dies kann je nach Internetverbindung mehrere Stunden dauern.

**Wichtig:** Fahren Sie Ihren PC nicht herunter, loggen Sie sich nicht aus und trennen Sie nicht die Internetverbindung während des Installationsvorgangs. Erst wenn Sie den folgenden Bildschirm sehen ist die Installation vollständig abgeschlossen:

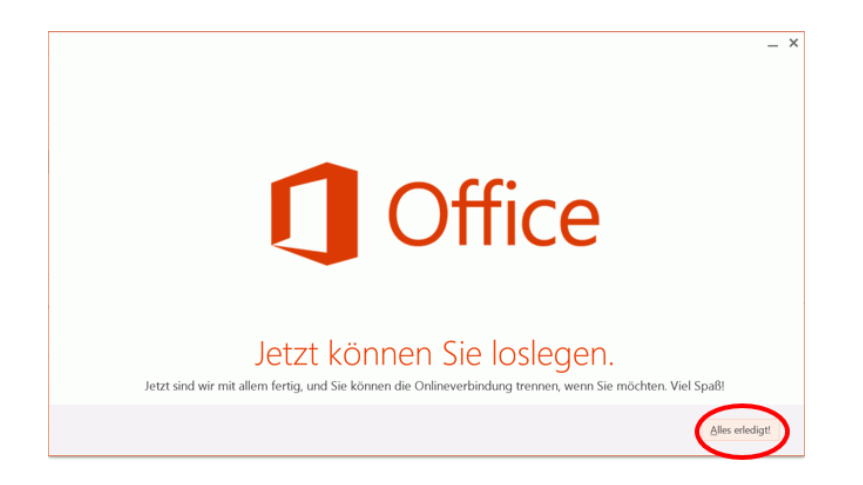